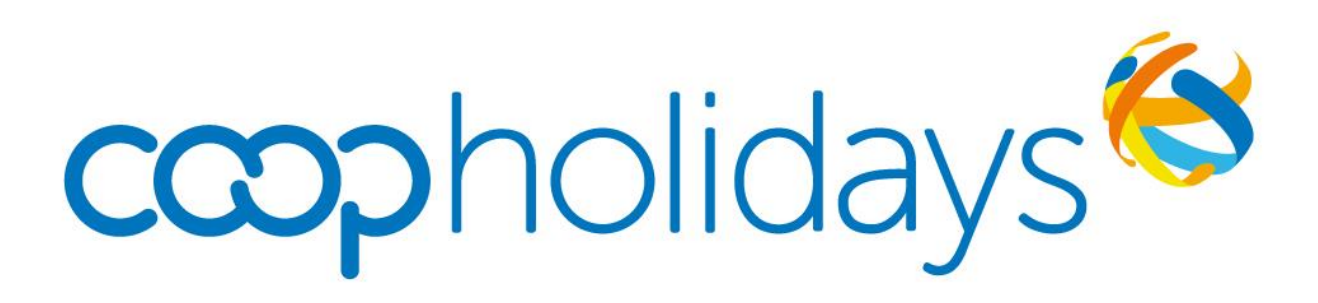

### AGENT WEBSITE GUIDE

### CONTENTS

| Page 3     | LOGGING ON                  |
|------------|-----------------------------|
| Page 4     | WELCOME TO CO-OP HOLIDAYS   |
| Page 5     | THE SEARCH                  |
| Page 6     | ACCOMMODATION RESULTS       |
| Page 7     | LIST VIEW vs MAP VIEW       |
| Page 8     | HOTEL & ROOM SELECTION      |
| Page 9     | FLIGHT RESULTS              |
| Page 10    | EXTRAS                      |
| Page 11    | EXTRAS: BAGGAGE & TRANSFERS |
| Page 12    | EXTRAS: ATTRACTIONS         |
| Page 13    | SUMMARY                     |
| Page 14    | SUMMARY AGENT INFO          |
| Page 15    | PASSENGER DETAILS           |
| Page 16    | CONFIRMATION                |
| Page 17    | CONFIRMATION DOCUMENTS      |
| Page 18    | MANAGE BOOKING              |
| Page 19-21 | MANAGE QUOTE                |

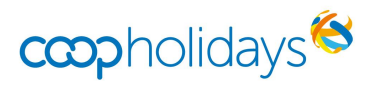

#### LOGGING INTO CO-OP HOLIDAYS AGENT WEBSITE

To log onto Coop Holidays Agent website use the following link <u>www.agent.coopholidays.coop</u>

|            |                              | SHIRE              |
|------------|------------------------------|--------------------|
| *          | LOGIN                        |                    |
|            | PLEASE LOG IN                |                    |
|            | ABTA                         | 3 34 M             |
|            | ABTA/Agency Number           | 7                  |
|            | Agency Username              |                    |
| 10-0-1     | PASSWORD                     | ะร                 |
|            | Password                     |                    |
| The second | LOGIN                        |                    |
|            | Sales Support: 0330 880 0310 | Contraction of the |
|            |                              | A TO DEAL          |

**ABTA**: Your branch or division ABTA number **USER REF:** This has been provided to you **PASSWORD:** This has been provided to you

If you are having trouble logging into the system or you have forgotten your username or password, please contact travelsystems@cooptravel.coop

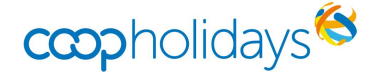

#### WELCOME TO THE COOP HOLIDAYS AGENT WEBSITE

You are now successfully logged into the agent website.

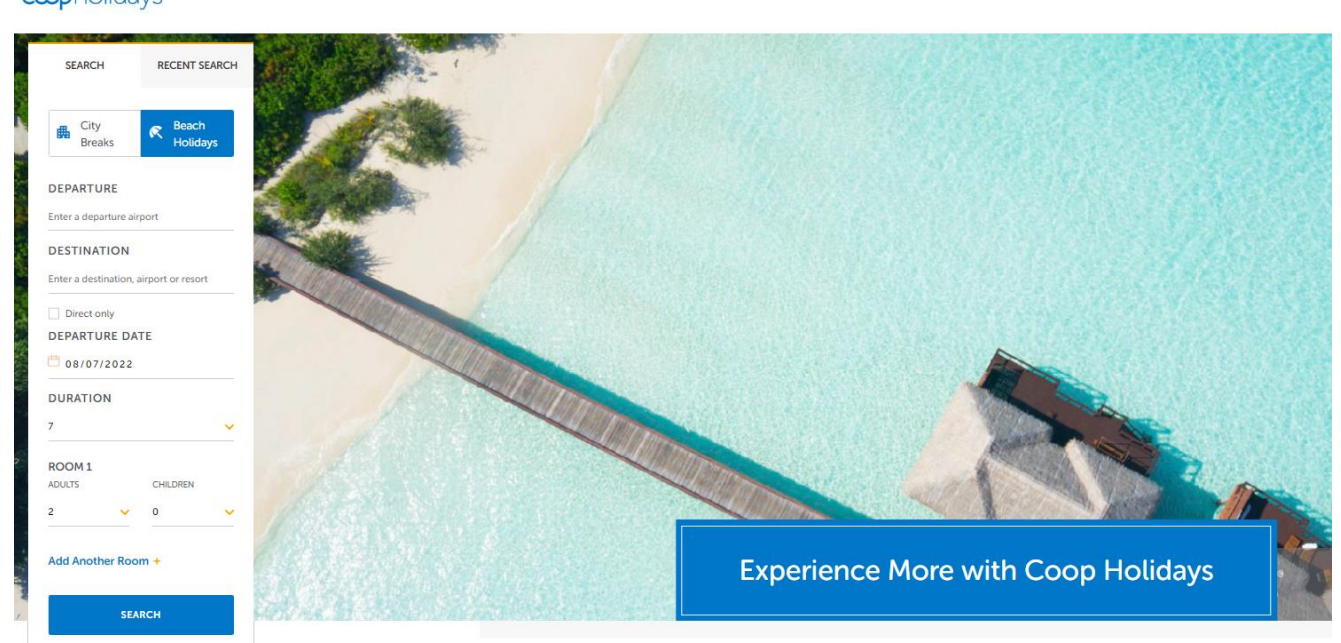

CCCPholidays to offers experience more - Agent Portal - Manage Booking Manage Quote Log Out

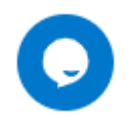

Online chat will appear on the bottom left of your screen during our trading hours

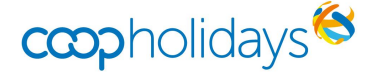

### THE SEARCH

#### The search is split into two different journeys CITY BREAKS & BEACH HOLIDAYS

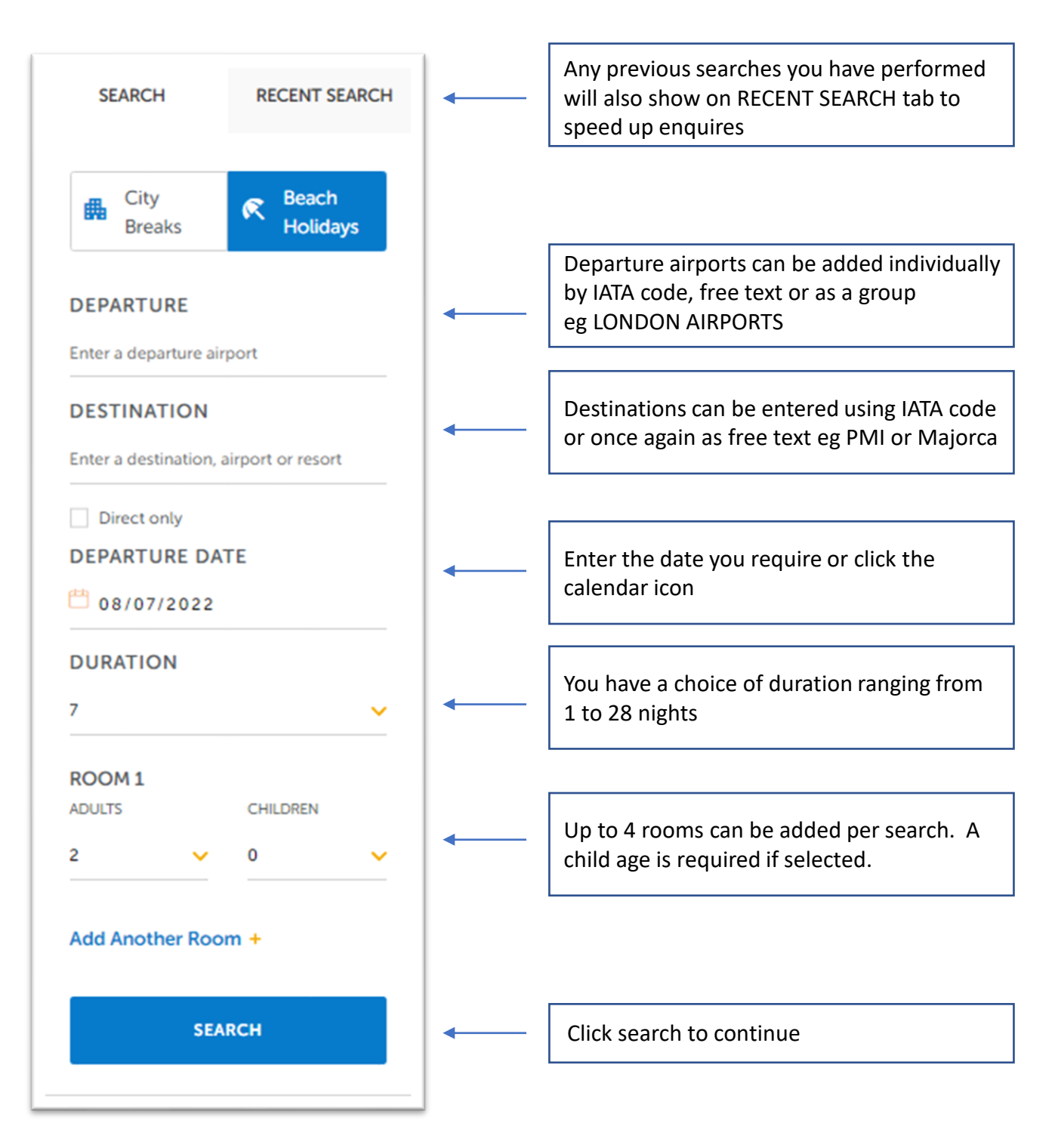

**<u>PLEASE NOTE:</u>** Indirect flights are now an option. If you wish to only get results for direct flights please tick the **DIRECT ONLY** box

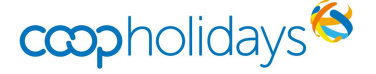

#### **ACOMMODATION RESULTS**

At the top of the accommodation results page, you will notice our 7 day quick search results as shown below:

| 01/11/2022         02/11/2022         03/11/2022         04/11/2022         05/11/2022         06/11/2022         07/11/2022           From         From | 01/11/2022   | 02/11/2022  | 03/11/2022  | 04/11/2022  | 05/11/2022  | 06/11/2022  | 07/11/2022  |
|----------------------------------------------------------------------------------------------------|--------------|-------------|-------------|-------------|-------------|-------------|-------------|
|                                                                                                    | From         | From        | From        | From        | From        | From        | From        |
|                                                                                                    | <b>£1095</b> | <b>£859</b> | £845        | <b>£804</b> | <b>£811</b> | £840        | <b>£904</b> |
|                                                                                                    | Total Price  | Total Price | Total Price | Total Price | Total Price | Total Price | Total Price |

The result highlighted in orange is the original date you requested from the search form.

You will also see results +/- 3 days either side. By clicking on a different day, the results listed will change instantly which saves time searching multiple departure dates.

#### **FILTER OPTIONS**

We have improved filtering options available to you. These can be accessed by using the 🚯 button

| FILTER RESULTS       |   |                       |   |                            | •    |
|----------------------|---|-----------------------|---|----------------------------|------|
| FILTER BY RATING     |   | FILTER BY BOARD BASIS |   | FILTER BY PRICE PER PERSON |      |
| 3 4                  |   | Show all              | ~ | £325                       | £460 |
| FILTER BY RESORT     |   | FILTER BY HOTEL NAME  |   | TRIP ADVISOR RATING        |      |
| Show all             | ~ | Start typing          |   | Show all                   | ~    |
| FILTER BY FACILITY   |   |                       |   |                            |      |
| Outdoor Pool         |   | Air Con               |   | WiFi                       |      |
| Room Service         |   | Car Park              |   | Restaurant On Site         |      |
| Bar                  |   | Sun Loungers          |   | Lift                       |      |
| Contactless Check-In |   | Cycling               |   | Accessible Rooms           |      |
| Disco                |   |                       |   |                            |      |
|                      |   |                       |   |                            |      |

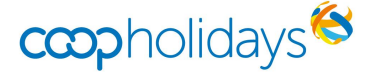

#### LIST VIEW VS MAP VIEW

You can view your accommodation results in two different ways, either as a traditional list view or as a dynamic map view.

The filters are dynamic, which means it will only display the results you have asked for with the filters selected

| ≡ List        | 📀 Мар            | Recommended | ✓ 10 items per p | page 🗸 Page 1 🗸                                                                                                    |                              |          | PREVIOUS PAGE        | NEXT PAGE |
|---------------|------------------|-------------|------------------|----------------------------------------------------------------------------------------------------|------------------------------|----------|----------------------|-----------|
| RECOMMENDED   | CREN             | R.          |                  | REYKJAVIK, ICELAND<br>FOSSHOTEL RAUDAR<br>* * *<br>Check in: Fri 2nd December 202<br>Average Price PP<br><b>£327</b><br>Total price £654 | LA<br>2   Duration: 4 Nights |          |                      |           |
| ROOM 1 OPTIC  | ONS: 2 ADULTS    |             |                  |                                                                                                    |                              |          |                      |           |
| DOUBLE OR TWI | IN STANDARD      |             |                  | Room only                                                                                                    |                              | Included | SELECTED             | ~         |
| SELECT ALTERN | ATE ROOM TYPE/BC | DARD BASIS  |                  |                                                                                                    |                              |          |                      |           |
|               |                  |             |                  |                                                                                                    |                              |          | ONTINUE WITH THIS PR | OPERTY    |

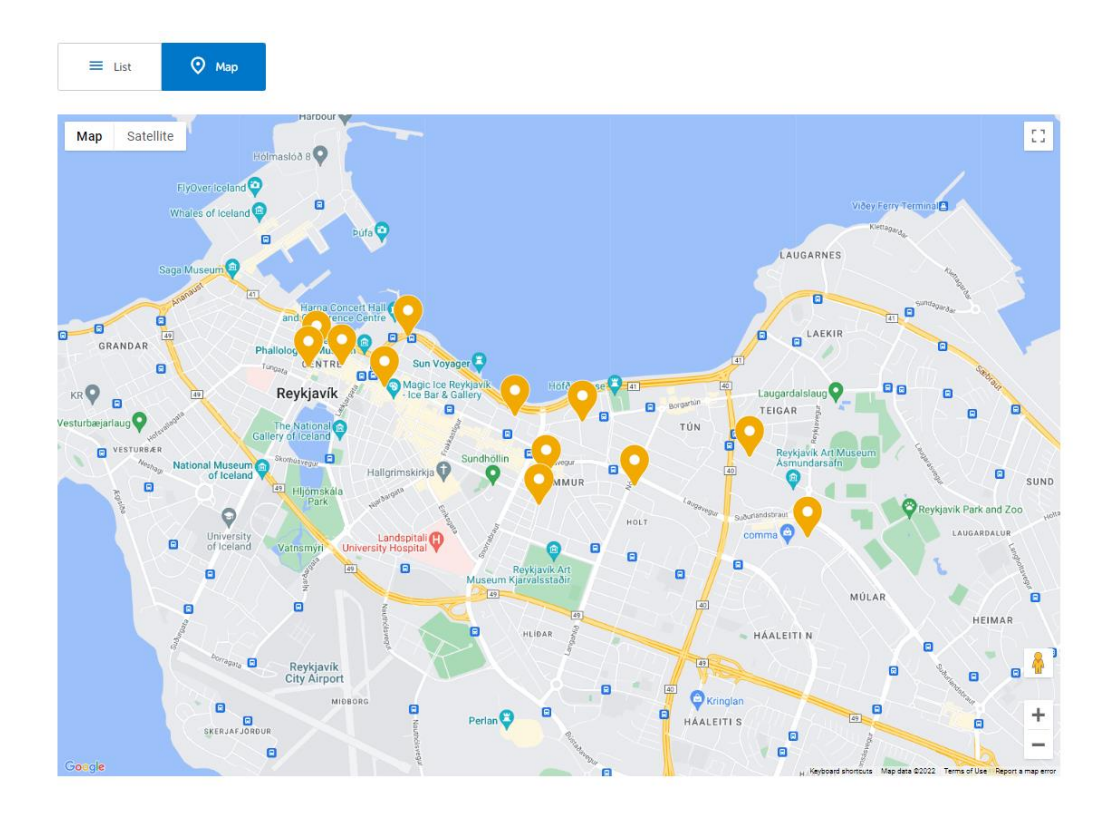

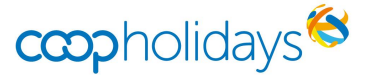

#### **HOTEL & ROOM SELECTION**

When using the default list view, you will see all properties listed in price order.

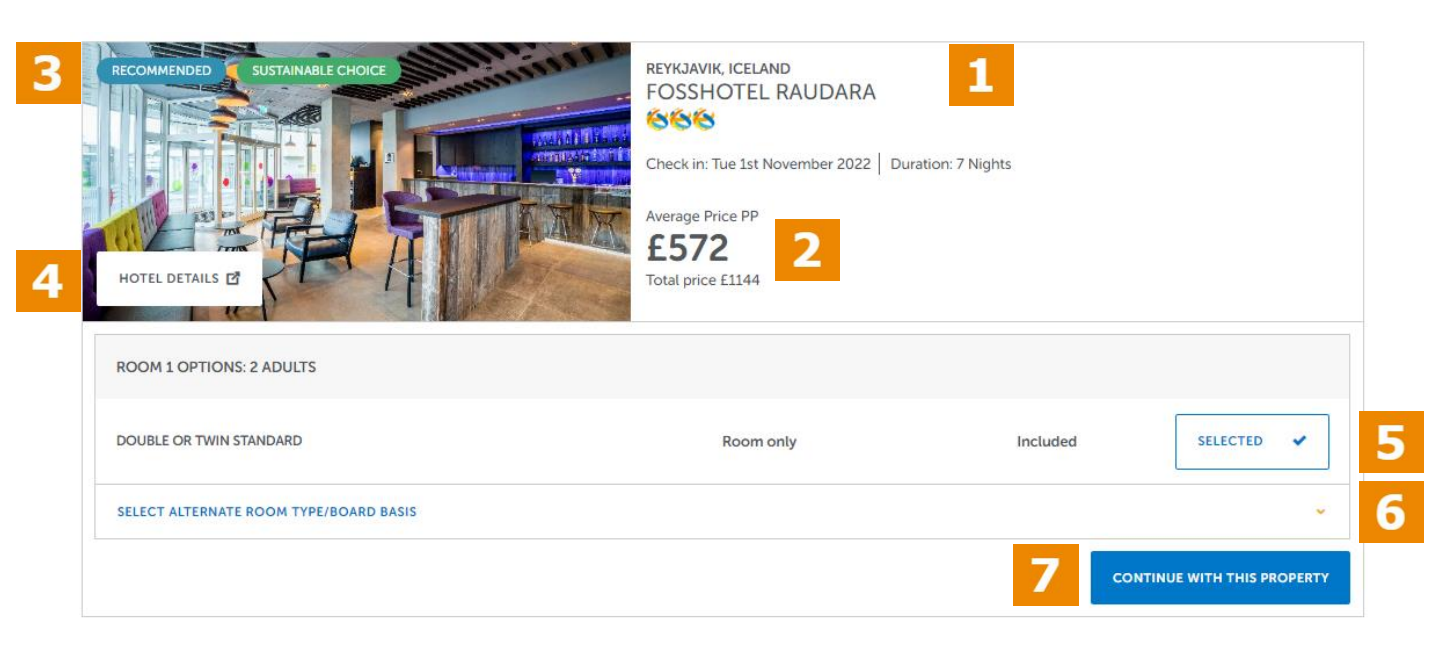

Property name, star rating, departure date & duration can be found here
 Price listed total and per person
 Certain properties will be tagged such as recommended, Sustainable Choice, Family Friendly etc
 Click here for image more hotel details. A new window will show an image gallery, overview of the hotel, facilities and an interactive map
 Each property listed on the accommodation results page will have the best price room type preselected for you
 Click the down arrow to expand the room option choices
 To continue on to the next stage of the journey

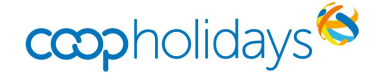

### FLIGHT RESULTS PAGE

Flight results again appear in price order. All prices are including accommodation you selected on the previous section.

| FILTER RESULTS      |                   |                                  |                                  |         |                 |                | •                                                                                     |
|---------------------|-------------------|----------------------------------|----------------------------------|---------|-----------------|----------------|---------------------------------------------------------------------------------------|
| SORT RESULTS BY     | Price (ascending) | ✓ 10 items per page              | Page 1                           |         |                 | PF             | REVIOUS PAGE NEXT PAGE                                                                |
| LEG                 | ROUTE             | DEPARTURE                        | ARRIVAL                          | CLASS   | STOPS           | DETAILS        | PRICE                                                                                 |
| FLIGHTS INCLUDED IN | PACKAGE           |                                  |                                  |         |                 |                |                                                                                       |
| easyJetcom          |                   |                                  |                                  |         |                 |                |                                                                                       |
|                     | LTN   ALC         | Sat 3rd September 2022<br>20:30  | Sun 4th September 2022<br>00:05  | Economy | Non-stop flight | Show Details 👻 | <ul> <li>This flight price includes<br/>hand baggage only</li> <li>£319 PP</li> </ul> |
| +<br>RETURN         | ALC   LTN         | Sat 10th September 2022<br>00:40 | Sat 10th September 2022<br>02:10 | Economy | Non-stop flight | Show Details 👻 | Inc. accom.                                                                           |
| BYANAIR com         |                   |                                  |                                  |         |                 |                |                                                                                       |
|                     | STN   ALC         | Sat 3rd September 2022<br>18:20  | Sat 3rd September 2022<br>21:50  | Economy | Non-stop flight | Show Details 💙 | <ul> <li>This flight price includes<br/>hand baggage only</li> <li>£359 PP</li> </ul> |
| +<br>RETURN         | ALC   STN         | Sat 10th September 2022          | Sun 11th September 2022<br>00:05 | Economy | Non-stop flight | Show Details 💙 | Inc. accom.                                                                           |

1

The example above shows no hold luggage is included. This will depend on the airline displayed. Our scheduled airlines include hold luggage as standard and it will be clearly stated.

### **FILTER OPTIONS**

You can now filter your flight results. These can be accessed by using the 🚯 button

Several filter options available including selecting/deselecting airlines, departure airports (if you selected more than one on the search), departure time (morning, afternoon or evening) and a price per person filter

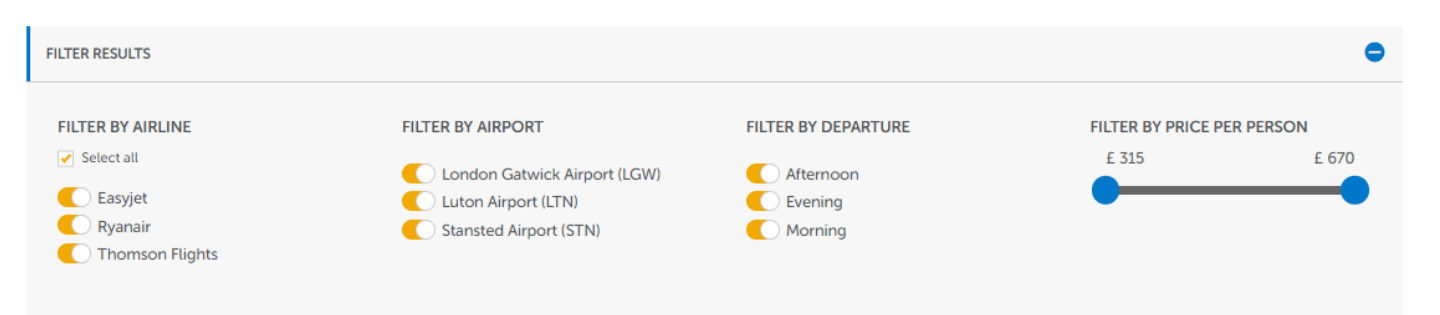

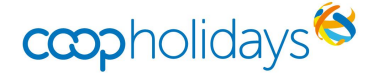

### **EXTRAS**

Once you have selected your desired flight, the next stage is extras.

Before you can continue your journey, you must inform the customer of any errata's on the booking and also acknowledge nobody in the party requires special assistance at the airport.

If your clients need special assistance, you will find a link to the form below and within AGENT INFORMATION

| ACCOMMODATION                                                                                                    | FLIGHTS                                                                                                    | EXTRAS                                                                                                    | SUMMARY                                                                                                    | PASSENGER DETAILS                                                                                                    | CONFIRMATION                                                                                                    | BOOKING                                                                                                    |
|----------------------------------------------------------------------------------------------------|----------------------------------------------------------------------------------------------------|----------------------------------------------------------------------------------------------------|----------------------------------------------------------------------------------------------------|----------------------------------------------------------------------------------------------------|----------------------------------------------------------------------------------------------------|----------------------------------------------------------------------------------------------------|
|                                                                                                    |                                                                                                    |                                                                                                    |                                                                                                    |                                                                                                    | C                                                                                                    | QUOTE: 1833                                                                                                    |
| PLEASE READ AND AC                                                                                                    | CEPT THE ERRATA BEFORE                                                                                                    |                                                                                                    |                                                                                                    |                                                                                                    |                                                                                                    |                                                                                                    |
| ERRATA                                                                                                    |                                                                                                    |                                                                                                    |                                                                                                    |                                                                                                    |                                                                                                    | •                                                                                                    |
| <ul> <li>Please contact b2b@ section on https://wn<br/>Online check-in can<br/>this may result indela</li> <li>No amendent or can<br/>share the bed with p<br/>implement processe<br/>available from them.</li> <li>71.50GBP from 30/11</li> </ul> | easyjet.com for APD tax ref<br>ww.easyjet.com/en/terms-a<br>be completed on easyjet.cc<br>rays at the airport during che<br>cellation will be accepted o<br>arents 6.Car park YES (witho<br>s and policies to help protect<br>More info here https://cutt.<br>1/2022 - 18:00:00 onwards | und for children aged und<br>ind-conditions/fees EasyJe<br>om from 30 days prior to d<br>ick-in.<br>Ince bookings are made ur<br>sut additional debit notes).<br>In the safety of all of us. Th<br>ly/MT8BJcv (15/05/2020-<br>for Double or Twin STAND | er 16 (allow 7 days for your<br>et require all passengers to<br>eparture, using only the lea<br>nder this non refundable pr<br>Check-in hour 18:00-00:00<br>nis may result in the unavail<br>30/06/2022)<br>IARD (DBT.ST) | request to be treated). For m<br>check-in online and print the<br>d passenger surname and er<br>omotion.Children between (<br>J.Due to the pandemic, man<br>ability or changes in certain s | nore details refer to Govern<br>eir boarding pass prior to ar<br>asyJet flight booking refere<br>0 to 6 are sharing beds with<br>y accommodation and serv<br>services and amenities that | ment taxes<br>rival at the airport.<br>nce. Failure to do<br>parents . Children<br>ice providers may<br>are normally |
| I confirm I have g                                                                                                    | iven an overview of the erra                                                                                                    | ata with the customer                                                                                                    |                                                                                                    |                                                                                                    |                                                                                                    |                                                                                                    |
|                                                                                                    |                                                                                                    | WITH THIS STATEMENT BE                                                                                                    |                                                                                                    |                                                                                                    |                                                                                                    |                                                                                                    |
| SPECIAL ASSISTANCE                                                                                                    |                                                                                                    |                                                                                                    |                                                                                                    |                                                                                                    |                                                                                                    | ۰                                                                                                    |
| Here is some text explai                                                                                                    | ning about special assistanc                                                                                                    | e. Link to a document can                                                                                                    | bee added here.                                                                                                    |                                                                                                    |                                                                                                    |                                                                                                    |
| I confirm I do not                                                                                                    | require any special assistan                                                                                                    | ice                                                                                                    |                                                                                                    |                                                                                                    |                                                                                                    |                                                                                                    |

A quote reference is also located to the TOP RIGHT of the page. Please make a note of this to access the quote in future. Please the section on MANAGE QUOTE for more details

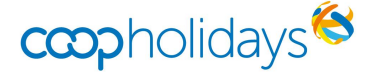

#### **EXTRAS – BAGGAGE & TRANSFERS**

If your flight is hand baggage only the extras page will show you all the possible options to add these on.

Please note these options vary depending on the airline.

You can select bags for everyone in the party or just one case between 2 people for example

| FLIGHT EXTRAS          |                                                             |     |         |                 |
|------------------------|-------------------------------------------------------------|-----|---------|-----------------|
| Each hold bag includes | 23kg of weight                                              | 2 🗸 | £153.56 | ADD             |
| Each hold bag includes | 15kg of weight                                              | 2 🗸 | £137.96 | ADD             |
| One large cabin bag    |                                                             | 2 🗸 | £83.96  | ADD             |
|                        |                                                             |     |         |                 |
| TRANSPORT              |                                                             |     |         |                 |
| TRANSFERS              |                                                             |     |         |                 |
| A 199.44               | SHARED STANDARD SHUTTLE                                     |     |         |                 |
| and the second second  | Transfer from Reykjavik Airport (KEF) to Kopavogur (return) |     |         |                 |
| TAXI                   | Outbound: 02/12/22 Return: 06/12/22                         |     |         |                 |
|                        |                                                             |     |         | SELECT TRANSFER |

Transfer options are listed next, in price order. Most resorts will offer the choice of a shared transfer and private. Please note this is dependent on the destination/resort you are searching

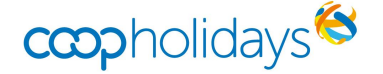

#### **EXTRAS - EXCURSIONS**

You will have the ability to add excursions on **selected destinations**. These can be found on the extras page.

| EXCURSIONS                              |                                                          |          |               |
|-----------------------------------------|----------------------------------------------------------|----------|---------------|
| BLUE LAGOON                             |                                                          |          |               |
| PassengerAdult 1 PassengerAdult 2       | Fri 02/12/2022 to Sat 03/12/2022 - £45.00 Per Person     | ~        | ADD TO BASKET |
| GOLDEN CIRCLE AND SECRET LAGOON         |                                                          |          |               |
| PassengerAdult 1 PassengerAdult 2       | Fri 02/12/2022 to Sat 03/12/2022 - £70.00 Per Person<br> | ~        | ADD TO BASKET |
| NORTHERN LIGHTS CLASSIC WITH AUDIOGUIDE |                                                          |          |               |
| PassengerAdult 1 PassengerAdult 2       | Fri 02/12/2022 to Sat 03/12/2022 - £40.00 Per Person     | <b>~</b> | ADD TO BASKET |
| NORTHERN LIGHTS CRUISE                  |                                                          |          |               |
| PassengerAdult 1 PassengerAdult 2       | Fri 02/12/2022 to Sat 03/12/2022 - £45.00 Per Person<br> | ~        | ADD TO BASKET |

You can select as many excursions to the basket as you wish and for all the party or some of the party.

You will be requested to select the day you customer requires to have their excursion.

Certain excursions will also offer you a time on the day you select.

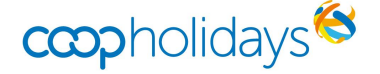

#### **SUMMARY**

A summary of all the elements selected into your basket will be highlighted as the example below

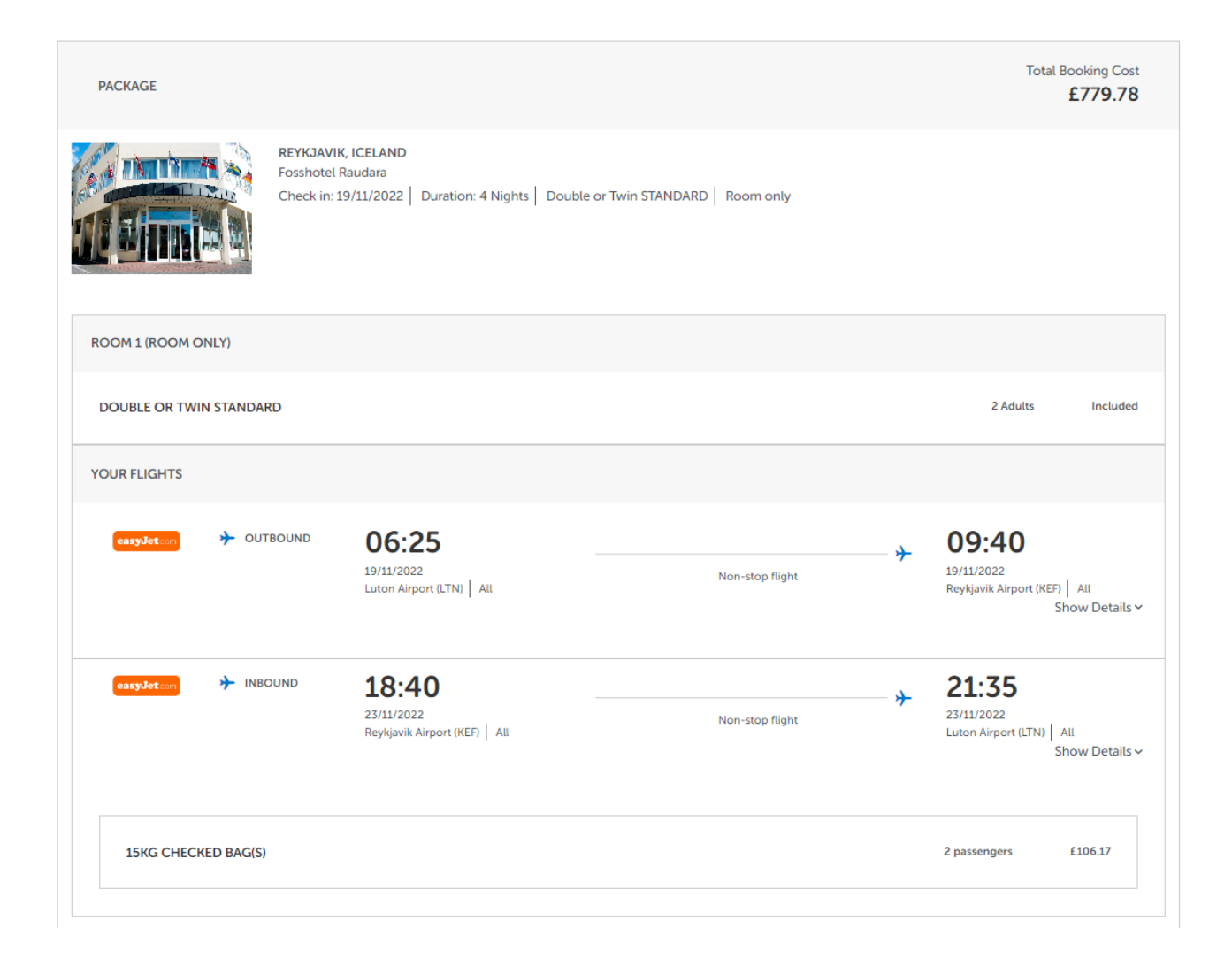

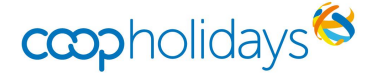

#### **SUMMARY – AGENT INFO**

The agent info box is auto hidden, you can expand this by clicking **show details** and hide again by clicking **hide details**.

| AGENT INFO                | Hide details ~                              |
|---------------------------|---------------------------------------------|
| COMMISSION<br>BALANCE DUE | £86.58<br>24/09/2022                        |
| CHANGE COMMISSION         | Enter new commission amount (E) 0.00 UPDATE |

You have the ability to change your commission earning using the field shown above.

To add more commission type the new commission amount you desire.

In the example below rather than the default £86.58 (which is 13% commission) we have changed this to earn £100.

| AGENT INFO                | Hide details ^                             |
|---------------------------|--------------------------------------------|
| COMMISSION<br>BALANCE DUE | (DEFAULT £86.58) £100.00<br>24/09/2022     |
| CHANGE COMMISSION         | Enter new commission amount (E) 100 UPDATE |

The default commission (of 13%) is shown in the brackets.

All commissions are for the total party

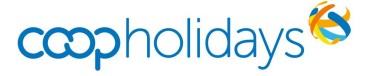

#### **PASSENGER DETAILS**

Enter all passengers full information into the selected fields. For certain airlines we require middle names so we would advise collecting these on all bookings

| A PLEAS  | E ENSURE THAT THE D | DETAILS ENTERED MATCH TH          | HE DETAILS ON THE PASSPORT ET | с         |                 |      |                |
|----------|---------------------|-----------------------------------|-------------------------------|-----------|-----------------|------|----------------|
| ADULTS 1 | TITLE               | FIRST NAME                        | MIDDLE NAME                   | LAST NAME | GENDER          |      | DATE OF BIRTH  |
| ADULTS 2 | TITLE               | FIRST NAME                        | MIDDLE NAME                   | LAST NAME | GENDER          |      | DATE OF BIRTH  |
| Mr<br>   | ~                   |                                   |                               |           | Male            | ~    | DD/MM/YYYY     |
| LEAD PA  | SSENGER DET         | AILS<br>SELECT THE LEAD PASSENGER |                               |           | MOBILE PHONE NU | MBER |                |
| Adult 1  |                     |                                   | <u> </u>                      |           | EMAIL ADDRESS   | ;    |                |
|          |                     |                                   |                               |           |                 |      |                |
| AGENT    | INFO                |                                   |                               |           |                 |      | Show details ~ |
|          |                     |                                   |                               |           |                 |      | CONTINUE       |

We require the lead passenger contact details should the rare occasion we need to contact your customer due to an operational change to their holiday (outside of your normal working hours)

Another opportunity to view the agent commission can be found under agent info

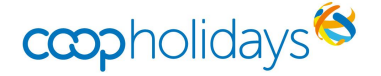

#### CONFIRMATION

When the booking is made a confirmation similar to below will display

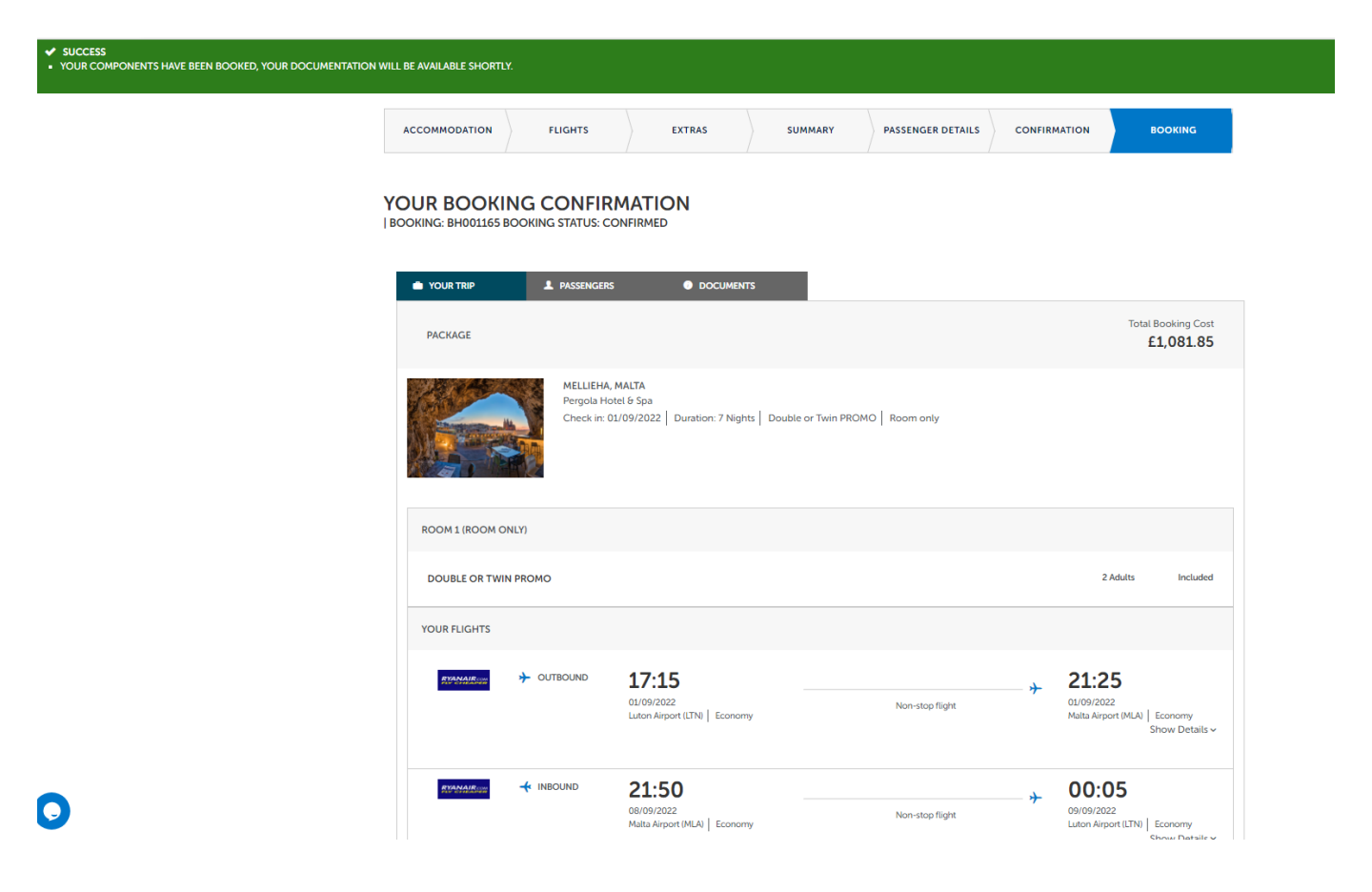

Once confirmed using the tabs above you can view the trip details, passenger names and documentation.

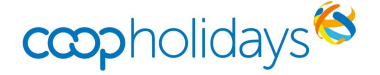

#### **CONFIRMATION - DOCUMENTATION**

You will see links for customer and agent documentation as shown in the example below

| YOUR TRIP             |                                                 |                |  |
|-----------------------|-------------------------------------------------|----------------|--|
| O<br>YOU CAN VIEW & D | OWNLOAD YOUR BOOKING DO                         | DCUMENTS BELOW |  |
| CUSTOMER CO           | INFIRMATION<br>er confirmation for this booking | here           |  |
| Download Custome      | r Confirmation                                  |                |  |
| AGENT INVOIC          | E                                               |                |  |

Download Agent Invoice

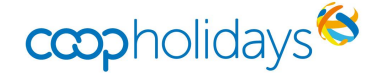

#### MANAGE MY BOOKING

At any time you can access your clients booking via the homepage under **MANAGE BOOKING** 

Complete the fields as required to open the booking

| MANAGE BOO         | KING                   |
|--------------------|------------------------|
|                    | BOOKING REFERENCE      |
| Booking Reference  |                        |
|                    | LEAD PASSENGER SURNAME |
| Lead Passenger Sur | ame                    |
|                    | 世 DEPARTURE DATE       |
| dd/mm/yyyy         |                        |
|                    |                        |
|                    |                        |
|                    | FIND BOOKING           |

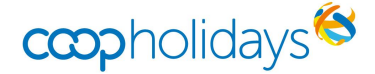

#### **MANAGE QUOTE**

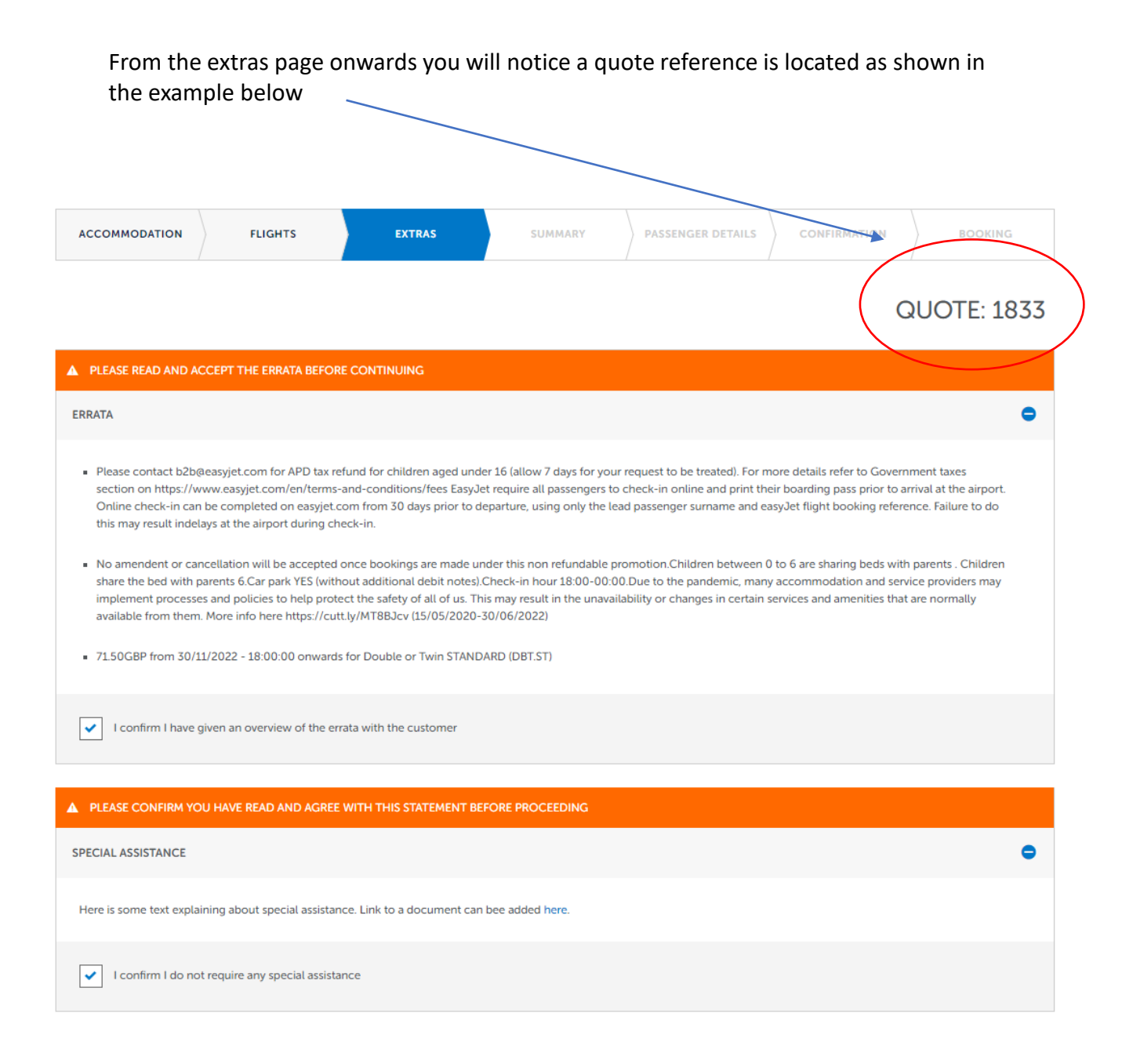

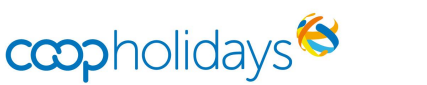

#### **MANAGE QUOTE**

On the navigation bar select Manage Quote to access the below

| -      |              | RUSS          | 57   | 7          |  |
|--------|--------------|---------------|------|------------|--|
| -      | SEARCH QUOTE |               |      |            |  |
|        | QUOTE ID     |               |      |            |  |
|        | 217          |               |      |            |  |
|        |              | SEARCH YOUR Q | UOTE |            |  |
| AND IN |              |               |      | <b>*</b> 3 |  |

The system will now recost your quote for you and take you directly to the basket with all elements you previously selected on the quote.

If a price change (either + or -) has occurred the system will inform you of the change before taking you through to the basket.

If there is no price change the following screen will appear

# QUOTE SUCCESSFULLY RETRIEVED CONTINUE RETURN TO HOMEPAGE

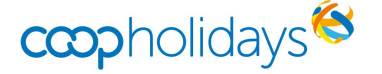

#### **MANAGE QUOTE**

On the navigation bar select Manage Quote to access the below

|                                    | - 1 <sup>-1</sup> | 7          | (23)     |
|------------------------------------|-------------------|------------|----------|
| SEARCH QUOTE                       |                   |            |          |
| QUOTE ID                           |                   |            | _        |
| 217                                |                   |            |          |
| SEARCH YOUR G                      | NOTE              |            |          |
| ER WP AND THE REAL PROPERTY OF THE |                   | <b>1</b> 9 | 1. 1. 80 |

The system will now recost your quote for you and take you directly to the basket with all elements you previously selected on the quote.

If a price change (either + or -) has occurred the system will inform you of the change before taking you through to the basket.

If there is no price change the following screen will appear

# QUOTE SUCCESSFULLY RETRIEVED CONTINUE RETURN TO HOMEPAGE

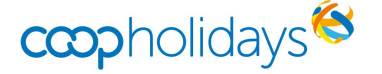